# Anleitung ADFC-Bilderpool

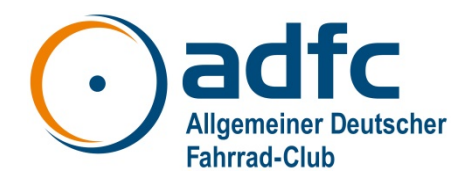

## Was ist der "ADFC-Bilderpool?

Viele Gliederungen sind auf die Verwendung eigener oder kostenloser Bilder angewiesen und "gute" Bilder sind oft Mangelware. Der ADFC e. V. stellt daher als Service für die Gliederungen eine Auswahl an Fotos zur Verfügung. Sie dürfen von allen ADFC-Gruppen verwendet werden.

## Schritt 1: Bilder ansehen

Den ADFC-Bilderpool findest du auf dem FlickR-Account des ADFC e. V. auf <u>https://www.flickr.com/photos/adfc-ev/albums</u>. Du brauchst keinen Flickr-Accunt und die Anwendung ist einfach. Bitte beachte unbedingt: Du darfst nur Bilder verwenden, bei denen

- A) Links unter dem Bild beim Copyright der Hinweis steht "Bild darf von ADFC-Gruppen verwendet werden"
- B) Rechts unter dem Bild der Rechtehinweis "Bestimmte Rechte vorbehalten" steht.

Du kannst diese Bilder für deine lokale ADFC Arbeit nutzen, jedoch nur

- für nicht-kommerzielle Zwecke
- im Rahmen einer positiven Berichterstattung über den ADFC und das Fahrrad
- bei Nennung der Urheber.

#### Schritt 2: Bilder auswählen

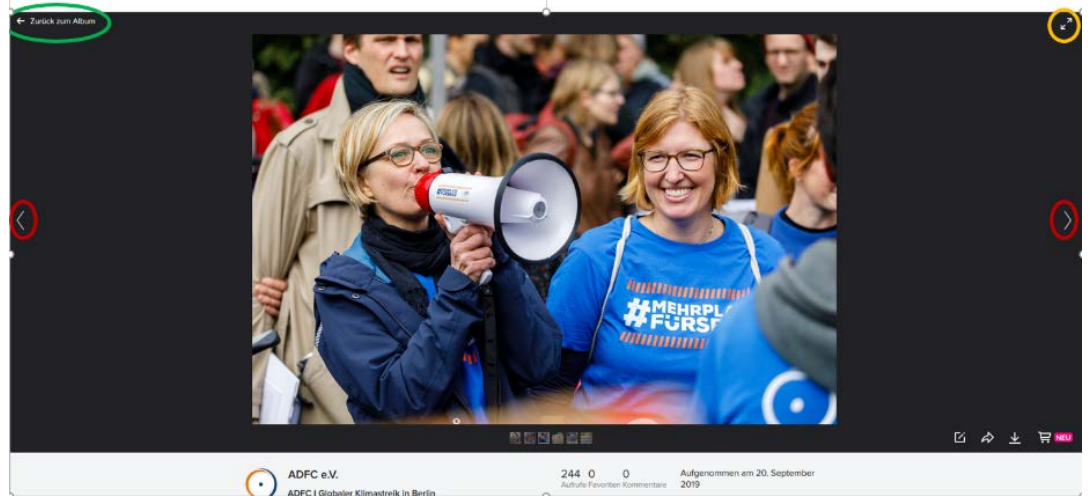

Wenn du auf ein Bild klickst, öffnet sich die Vollansicht.

- Mit den Pfeilen links und rechts des Bildes kannst du durch das gesamte Album navigieren (rote Kreise).
- Durch einen Klick auf "zurück zum Album" kommst du wieder zur Übersichtsseite des Albums (grüner Kreis).
- Um zur Übersichtsseite des Albums zurück zu kehren, klicke auf die Pfeile oben rechts (gelber Kreis).

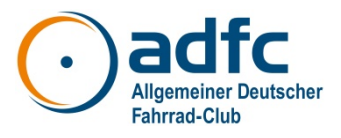

## Schritt 3: Bild herunterladen

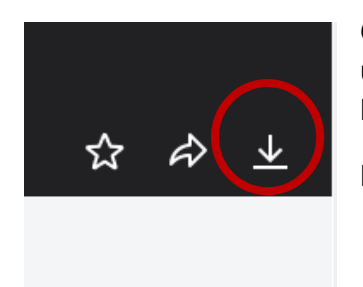

Gehe auf die Vollansicht eines Bildes. Im schwarzen Bereich rechts unterhalb des Bildes findest du das den "Herunterladen-Button" (im Bild mit dem roten Kreis gekennzeichnet).

Klick ihn an, um das Bild herunter zu laden.

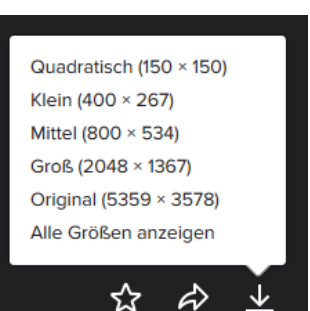

Dir werden dir verschiedene Bildgrößen zum Download angeboten. Je nachdem, ob du das Bild online verwenden willst oder für ein Printprodukt, wähle die passende Größe.

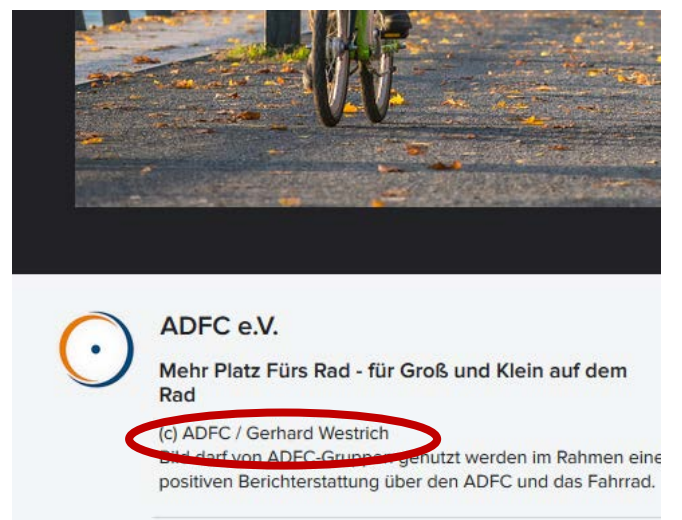

Kopiere dir den Urheberrechtshinweis (roter Kreis) und lege ihn zusammen mit dem Bild ab.

Eine gängige Methode ist es, den Urheberrechtshinweis im Dateinamen abzuspeichern, z.B. "Bilder/Radtouren/Familentouren/Bildname\_c\_Copyright".

# Schritt 4: Urheberrechtshinweis und Nutzungsrechte beachten!

Der Urheberrechtshinweis muss immer zusammen mit dem Bild veröffentlicht werden. Bei allen Bildern im Vielfalt-Bilderpool steht dort zusätzlich "Bild darf von ADFC-Gruppen genutzt werden im Rahmen einer positiven Berichterstattung über den ADFC und das Fahrrad".